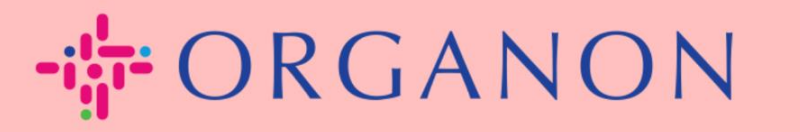

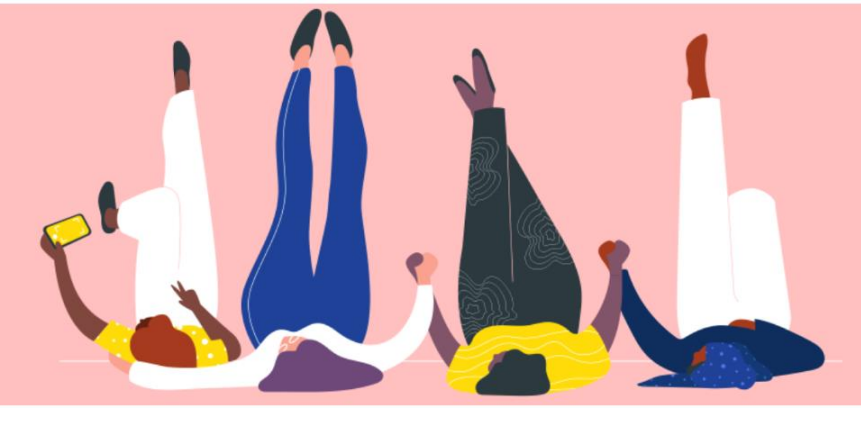

## STATUT DE LA FACTURE DANS COUPA Guide pratique

erganon.com 🔵

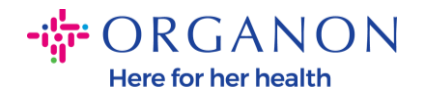

## Comment vérifier le statut de la facture dans Coupa

 Connectez-vous au portail fournisseur Coupa avec Email et Mot de passe

| 🗱 coupa supplier portal |                                     | Secure |
|-------------------------|-------------------------------------|--------|
|                         |                                     |        |
|                         | Se connecter                        |        |
|                         | • E-mail                            |        |
|                         | • Mot de passe                      |        |
|                         | Mot de passe oublié 2               |        |
|                         | Se connecter                        |        |
|                         | Nouveau sur Coupa ? CRÉER UN COMPTE |        |
|                         |                                     |        |

**2.** Cliquez sur l'onglet **Factures**. Sélectionnez votre client dans la liste déroulante.

| <b>©coupa</b> supplier portal                                                                                                | ELIZABETH -   NOTIFICATIONS 0   AIDE - |
|----------------------------------------------------------------------------------------------------|----------------------------------------|
| Domicile Profil Ordres Horaires de service/horaires ASN Factures Catalogues Résultats                                        | Origine Modules complémentaires        |
| Configuration                                                                                                    |                                        |
| Factures Lignes de facture Reçus de paiement                                                                                 |                                        |
| Vous devez créer un lien vers un client et attribuer l'autorisation dans le panneau de configuration pour ouvrir cette page. | ×                                      |
|                                                                                                    | Aucun client lié 🔹                     |
|                                                                                                    |                                        |

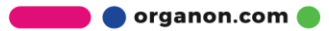

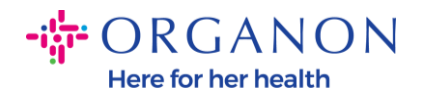

## Une fois le client sélectionné, Coupa affichera la liste des factures et leurs statuts Invoices

## Instructions From Customer

| Example text - this is set on your Company Information setup page and will be displayed for CSP and SAN suppliers on the Invoice list page} |              |                     |            |                   |       |                    |                |         |
|----------------------------------------------------------------------------------------------------|--------------|---------------------|------------|-------------------|-------|--------------------|----------------|---------|
| Create Invoice                                                                                                    | from PO      | eate Invoice from C | ontract    | Create Blank Invo | oice  | Create Credit Note |                |         |
| Export to 👻                                                                                                    |              |                     |            |                   | ١     | View All           | ✓ Search       | P       |
| Invoice #                                                                                                    | Created Date | Status              | PO #       | Total             | Unans | wered Comments     | Dispute Reason | Actions |
| None                                                                                                    | 04/04/23     | Draft               | 9500001621 | 9,000.00 USD      | No    |                    |                | 100     |
| None                                                                                                    | 04/04/23     | Draft               | 9500001621 | 9,000.00 USD      | No    |                    |                | 100     |
| Revalidate 2                                                                                                    | 04/03/23     | Approved            | 9500001621 | 1,000.00 USD      | No    |                    |                |         |

Ci-dessous, vous pouvez voir une liste des statuts des factures et la signification de chacun:

| Statut de la facture     | Signification                                           |
|--------------------------|---------------------------------------------------------|
| Blocage AP               | Nécessite un examen des comptes fournisseurs            |
| Approuvé                 | La facture a été approuvée pour paiement                |
| Contesté                 | Le demandeur demande des modifications à la facture     |
| Brouillon                | Le document est enregistré, mais pas soumis             |
| En attente               | Nécessite une révision par une personne extérieure à AP |
| En attente d'approbation | Attente de l'approbateur actuel                         |
| En attente de réception  | Attente de la réception des éléments de facture         |

🛑 🔵 organon.com 🔵

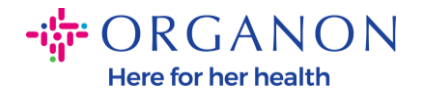

| Rejeté | La facture a été rejetée par un approbateur |
|--------|---------------------------------------------|
| Annulé | La facture a été annulée                    |
| Retiré | La facture a été retirée                    |

**4.** Pour vérifier plus de détails sur une facture spécifique, cliquez sur son numéro

| 1234567 |
|---------|
| S333444 |
| S111222 |
| S223344 |

5. La facture s'affichera et vous pourrez voir le statut

| Facture n° TR-28905-3 Retour |                                                  |  |
|------------------------------|--------------------------------------------------|--|
| 🔅 Informatio                 | ns générales                                     |  |
| Numéro De Facture            | + TR-28905-3                                     |  |
| Date De Facture              | 21/04/23                                         |  |
| Modalités de paiement        | t Z511-Within 90 days from invoice date, due net |  |
| Date de livraison            | 21/04/23                                         |  |
| Devise                       | EUR                                              |  |
| Numéro de livraisor          | Aucun(e)                                         |  |
| Statu                        | t Approuvé                                       |  |
| Condition d'expédition       | DDP                                              |  |
| Facture au format PDF        | Aucun(e)                                         |  |
| Scan Image                   | INVOICE_SCAN.pdf                                 |  |
| Notes de fournisseur         | r Aucun(e)                                       |  |
| Pièces Jointes               | Aucun(e)                                         |  |

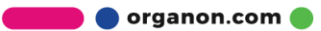

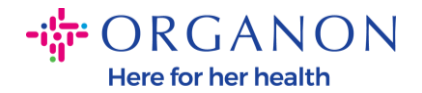

**Remarque :** Les détails de paiement d'une facture Coupa peuvent être introuvables pour les raisons suivantes :

- **a.** La date de paiement de la facture n'est pas encore due
- **b.** Si la facture a un statut différent de « Approuvé » (ou si la facture n'apparaît pas du tout dans le rapport Coupa), le fournisseur peut demander des informations supplémentaires en contactant le service d'assistance.

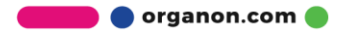